# **Quick Steps to Access Membership Information & Amenities**

## **# Member Portal**

Go to https://102222cente.yardikube.com/member/content/login#/appaccess/login

#### 1. Click on password field

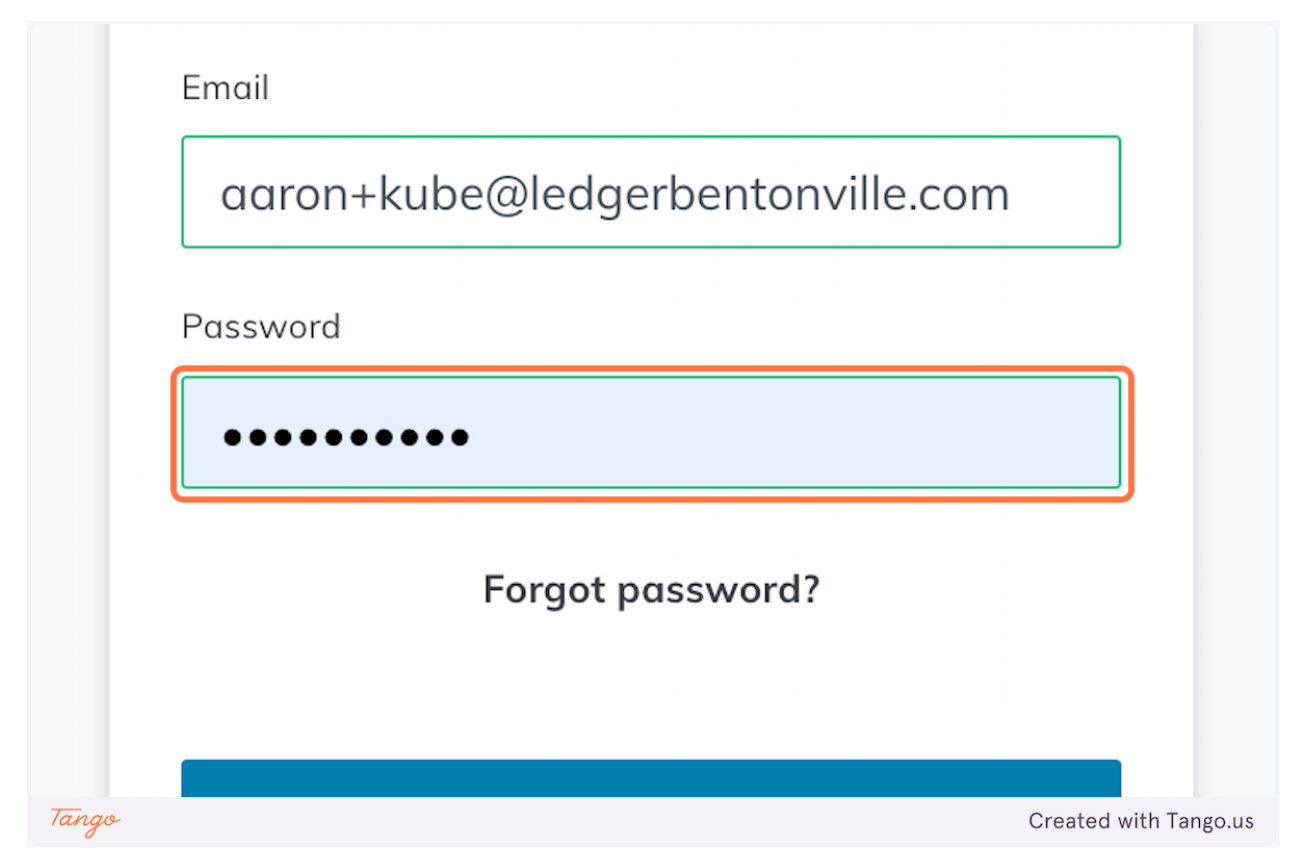

#### 2. Click on Log in

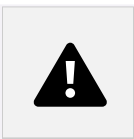

3. Click on Log in

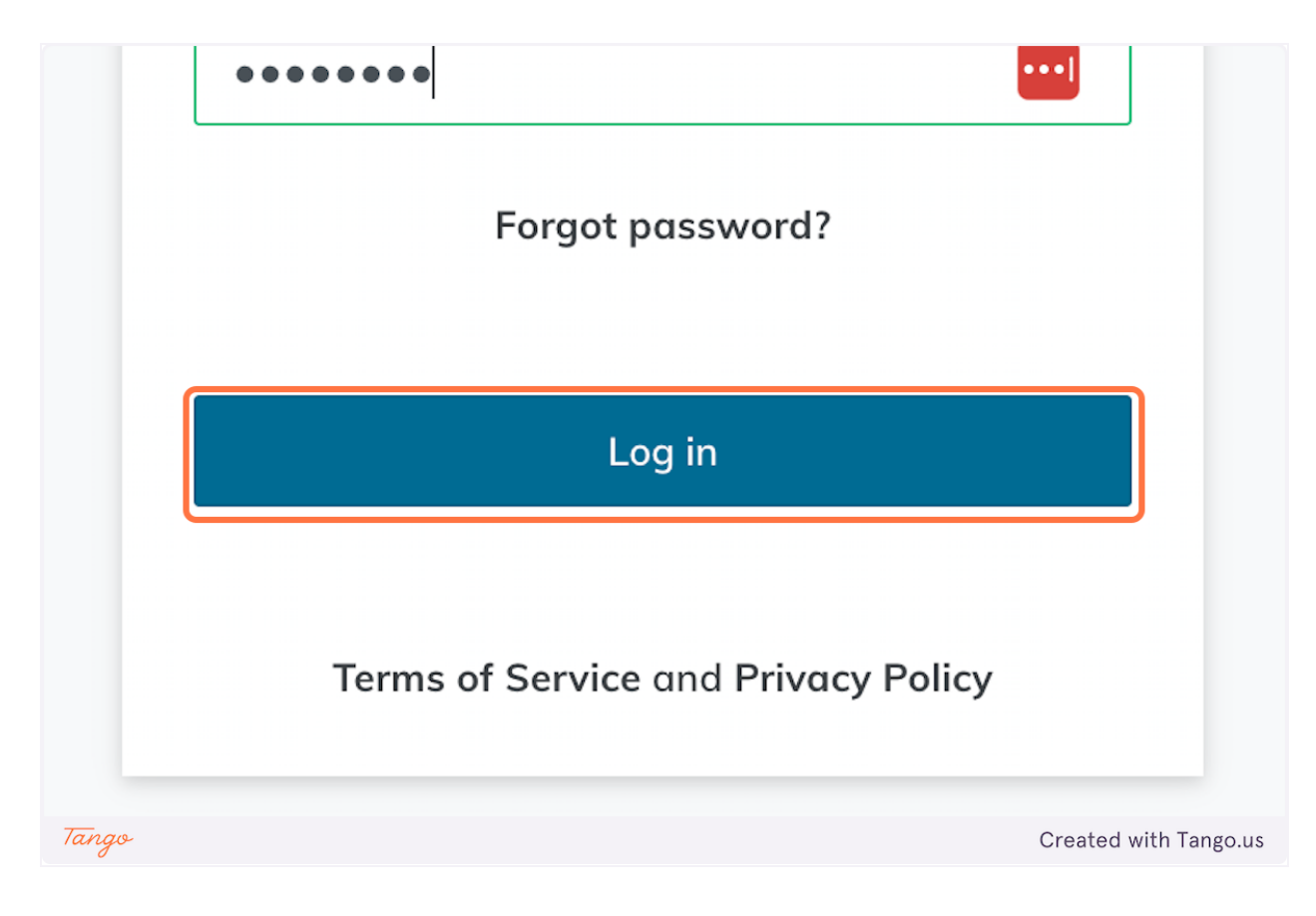

4. Click on open navigation

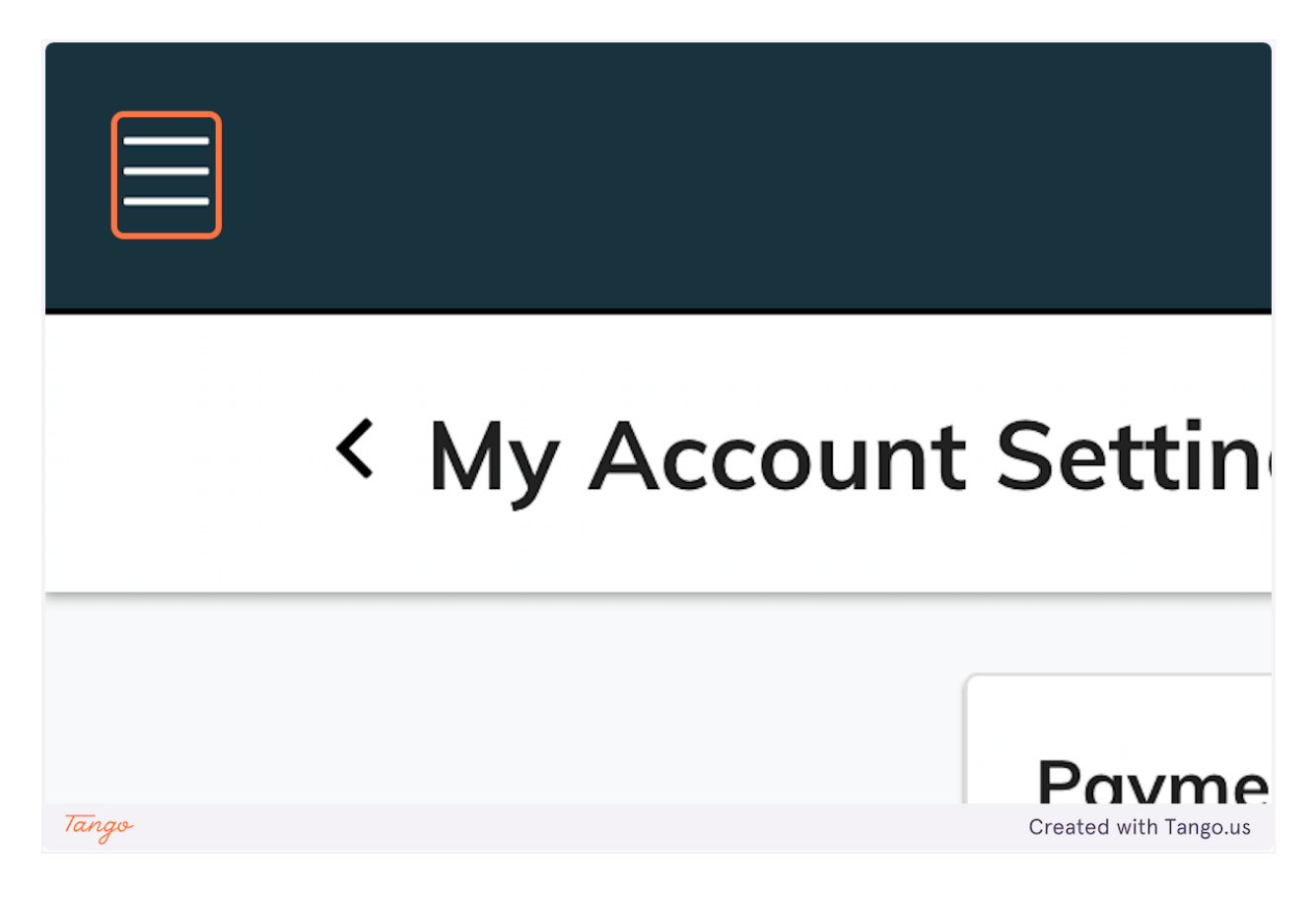

5. Click on My Profile

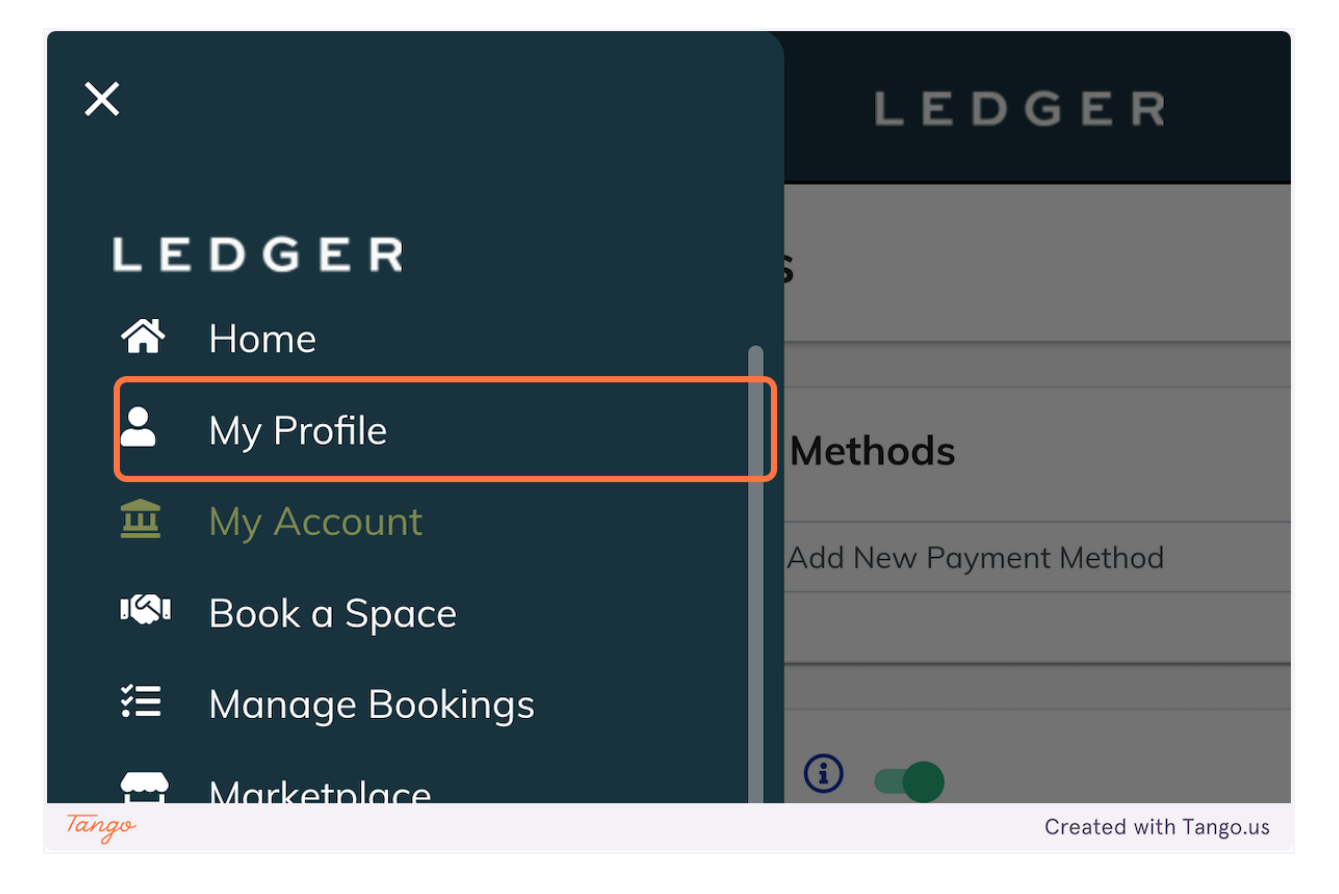

6. Click on My Memberships

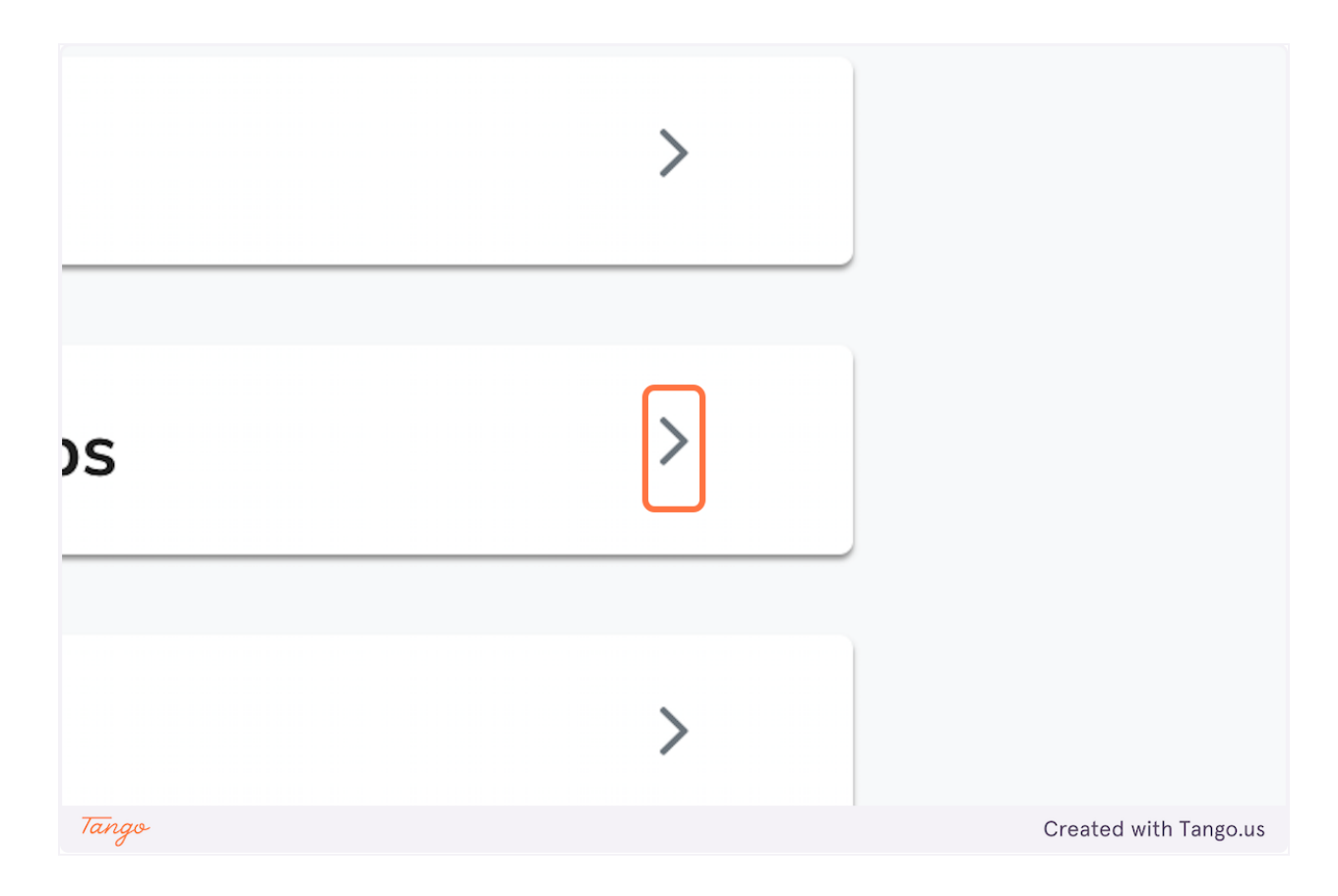

### 7. Click on Packages

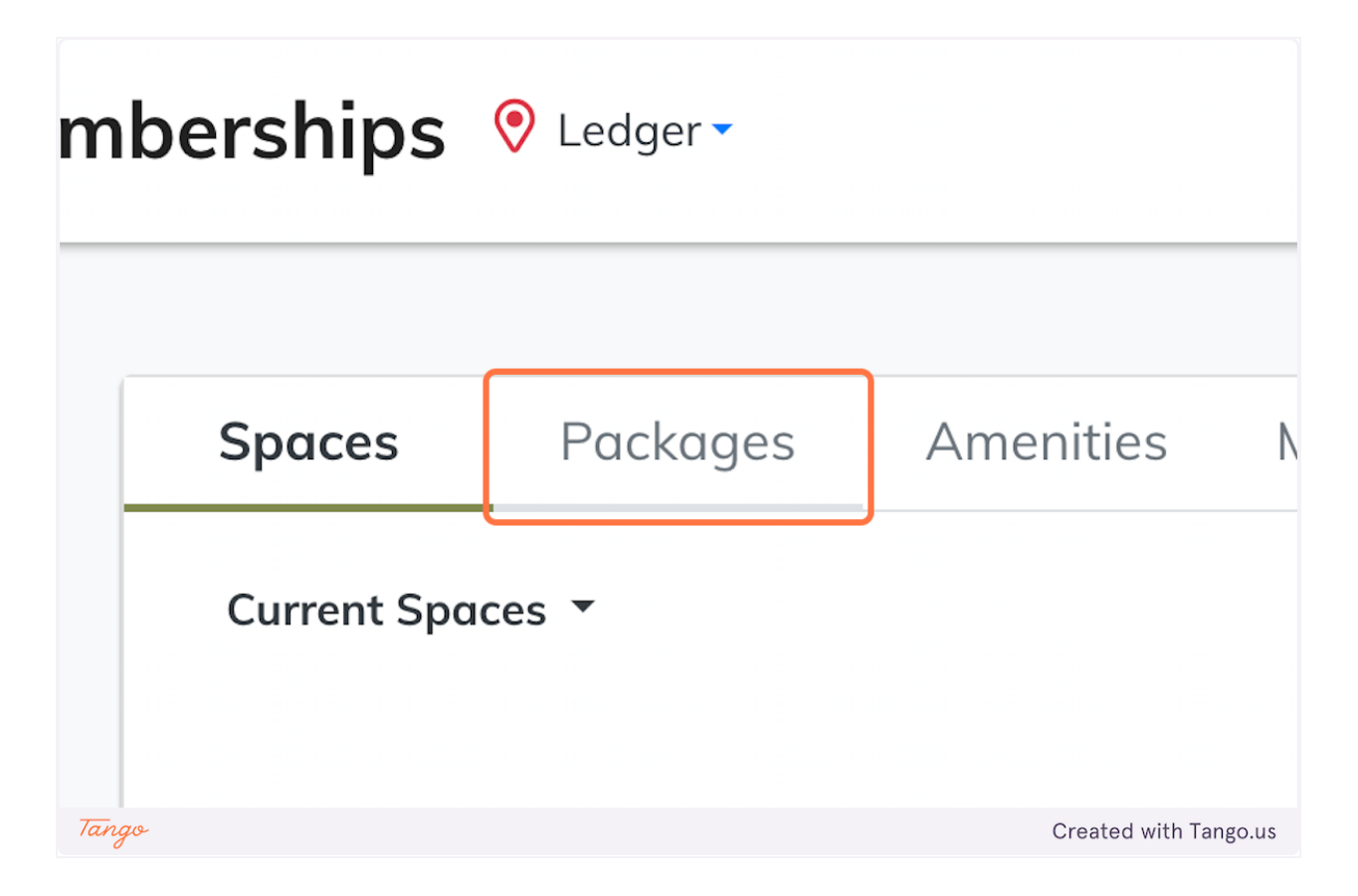

8. Click on Amenities

| Ledger      ✓ |           |                     |
|---------------|-----------|---------------------|
| Packages      | Amenities | Miscellaneous       |
| ages 🔻        |           |                     |
|               | Ledger ▼  | Ledger •   Packages |

9. Click on Miscellaneous

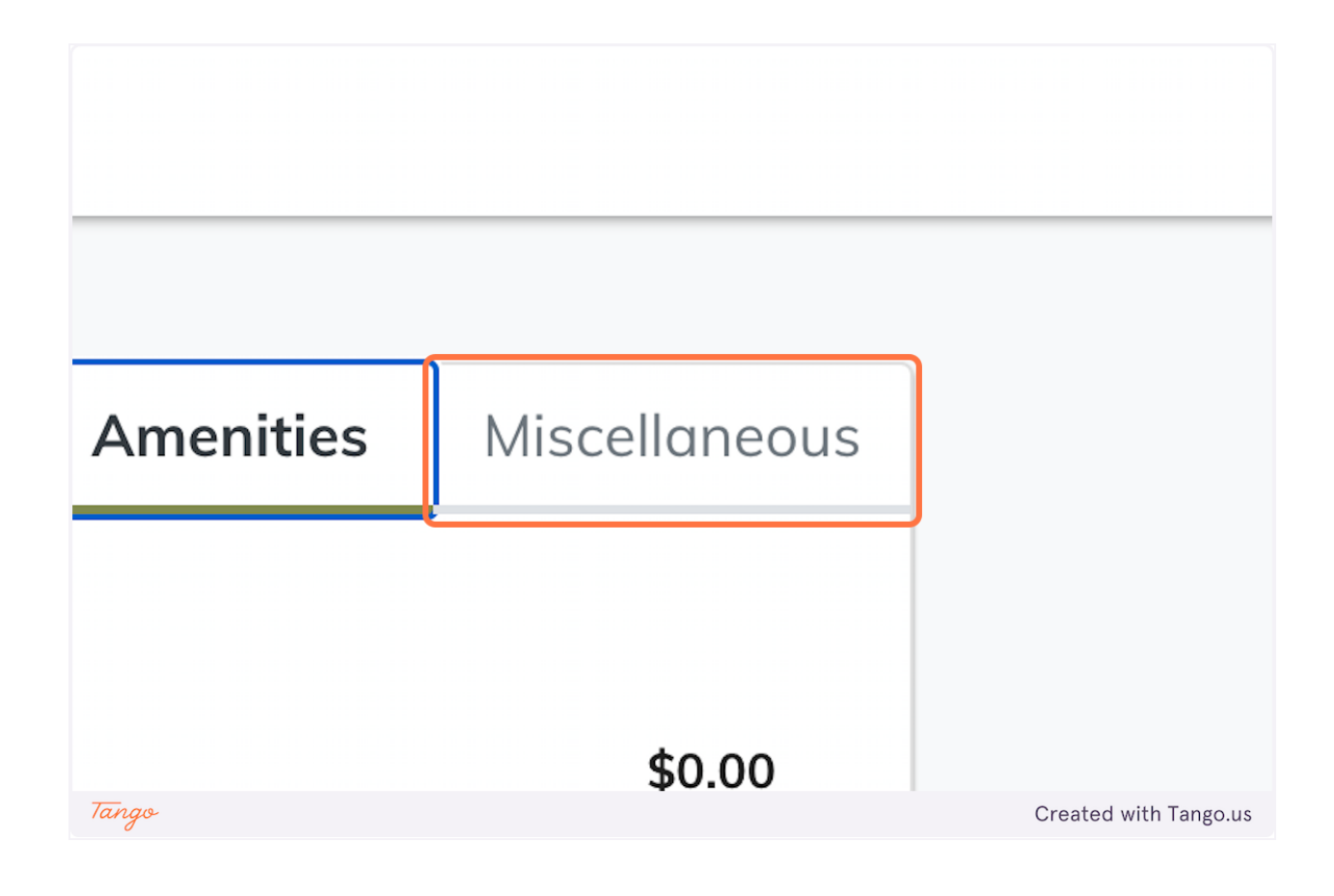

Created with Tango.us